## Наши дорогие обучающиеся и родители!

За окном весна - прекрасная пора перемен и обновлений! В сложившейся ситуации не обошлось без перемен и в нашей поделиться с Вами школе. И спешим новостями. МЫ Для вашего спокойствия в период с 06 апреля по 20 апреля нам выпала возможность открыть для вас совершенно новый, ранее не знакомый вам формат дистанционного обучения наших ребят. Подобная форма занятий очень популярна и успешно применяется во всем мире. Для наших педагогов она хорошо знакомой, профессионально является ОНИ трансформируют подачу материала другую "обертку". В внимание Обращаем ваше на качество TO, ЧТО И эффективность занятий остаются прежними и нисколько не привычной форме очного уступают обучения. Хотим многие из обучающихся очень позитивно ЧТО отметить, реагируют на эту новость и с нетерпением ждут начала нового челленджа, который позволит им овладеть навыками 21 века. Давайте вместе поможем им встать на этот путь и адаптироваться перед началом занятий. А чтобы Вам, дорогие родители, это сделать было легко и просто, мы подготовили наглядные инструкции:

## Инструкция для компьютера/ноутбука(windows) Инструкция Apple (iphone, ipad) Инструкция Android

Дорогие родители! Если вы забыли логин или пароль от вашего личного электронного кабинета, пожалуйста, обратитесь к администратору клуба по телефонам на сайте.

## Инструкция Android

Для посещения он-лайн занятий необходимо:

1) перейти по ссылке http://zoom.us/download;

2) нажать "Загрузить";

3) установить на устройство (компьютер, планшет или смартфон);

4) перейти по ссылке, которая придет в личный кабинет на сайте. Автоматически откроется приложение, где нужно будет просто ввести имя ребенка.

## <u>Подробная инструкция установки и запуска на устройствах</u> Android (телефон, планшет)

1) Переходим по ссылке http://zoom.us/download Нажимаем "Загрузить с Google Play"

2)Вас перенаправляет в Google play, нажимаете "Установить"

3)После того, как приложение установилось, переходим в личный кабинет студента через сайт (где вы смотрите домашнее задание, отчеты, успеваемость) и в домашнем задании переходим по ссылке.

4) В автоматическом режиме откроется приложение Zoom, и вы присоединитесь к занятию, ничего вводить не надо.